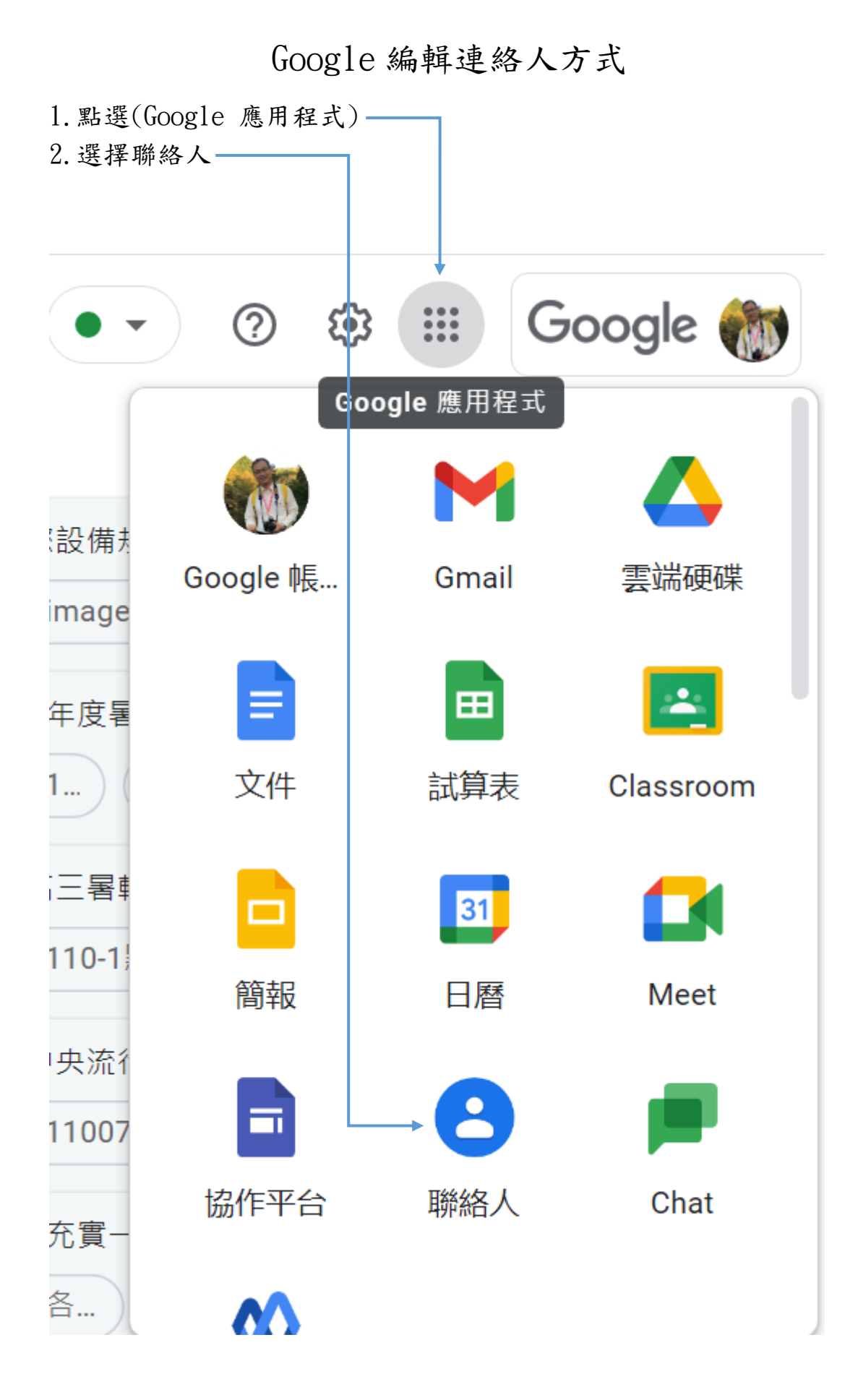

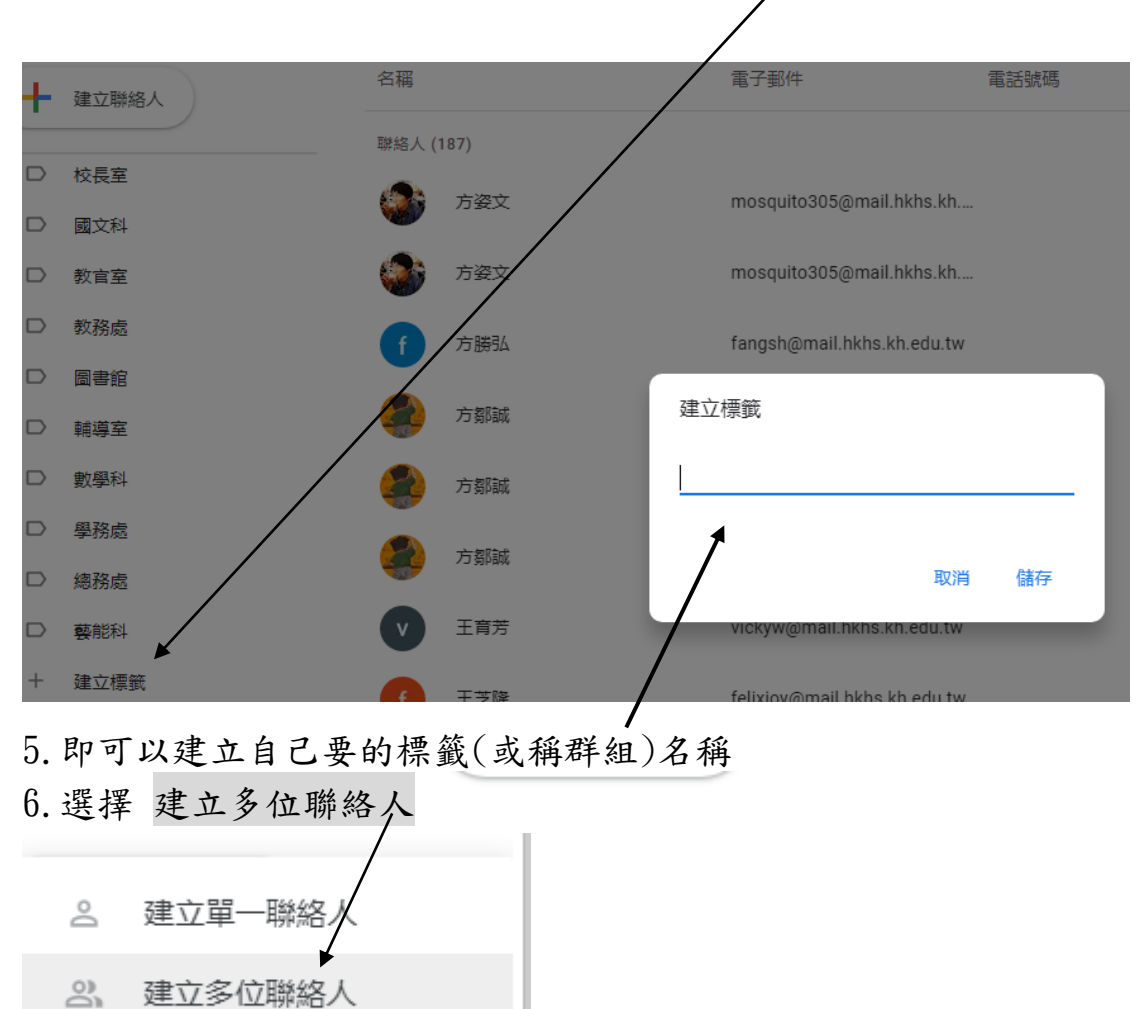

3. 會開啟新的頁面,在標籤選項下,點選 建立標籤

7. 到 excel 檔案中,選擇需要的 email, 將其貼到相對應的標籤中,

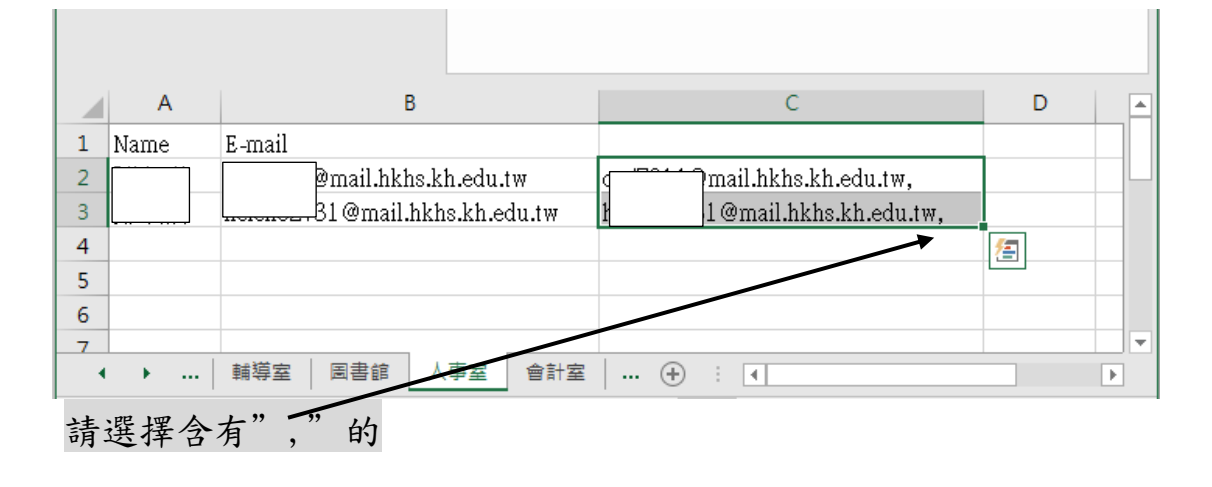

| 建立多位聯絡人                                                                                                    | D#                  | 無標籤             |                |                     |         |    |
|----------------------------------------------------------------------------------------------------|---------------------|-----------------|----------------|---------------------|---------|----|
| 輸入名稱、電子郵件                                                                                                    | 地址 (国               | 戊同時輸入這兩]        | 項資訊)           |                     |         |    |
| 範例:Andrea Fisher, we<br><weaver.blake98@gmai< th=""><td>eaver.bla<br/>I.com&gt;</td><td>ake98@gmail.cor</td><td>n, Elisa Becke</td><td>tt</td><td></td><td></td></weaver.blake98@gmai<> | eaver.bla<br>I.com> | ake98@gmail.cor | n, Elisa Becke | tt                  |         |    |
| 如果你有 CSV 或 vC<br>料。                                                                                                    | Card 檔              | 案,就能直接          | 匯入聯絡人          | 資                   |         |    |
|                                                                                                    |                     |                 |                | <del>* ~ </del>     |         |    |
|                                                                                                    |                     |                 | ·耿/月           |                     |         |    |
| 8 加里伦兴丰建立                                                                                                    | 口出座                 | • 桓 郄 , 可 十     | n(1)m- 跸       | ▲ 梗 簗               | (9) 准 λ | 新栖 |
| 6.如不你问不足 <u></u>                                                                                                    | 日到應                 | 5/示戰 / 丁田       | (1) 和送         | <b>洲</b> /示 <u></u> |         | 利尔 |
| 9. 輸入你要的 標籤                                                                                                    | 名释                  | Ĥ               |                |                     |         |    |
| 10. 將 execl 檔案中                                                                                                    | 包含                  | 、<br>有","的 e    | mail 選取        | <->複製-              | 上 即     | 可加 |
| 入你的連絡人                                                                                                    |                     | · · · ·         |                |                     | /       | -  |
|                                                                                                    |                     |                 |                |                     |         |    |
| 建立多位聯絡人                                                                                                    | 加上                  | 標籤<br>3% 中半 (V) |                |                     |         |    |
| ⊉mail.hk<br>31@mail                                                                                                    |                     | 教務處 (0)         |                |                     |         |    |
| 範例: Andrea Fisher, w<br><weaver.blake98@gma< td=""><td></td><td>圖書館 (0)</td><td>/</td><td></td><td></td><td></td></weaver.blake98@gma<>                                                 |                     | 圖書館 (0)         | /              |                     |         |    |
|                                                                                                    |                     | 輔導室 (0)         |                |                     |         |    |
| 如果你有 CSV 或 v(                                                                                                    |                     | 數學科 (0)         |                |                     |         |    |
| <u>ት</u> ት。                                                                                                    |                     | 學務處 (0)         | /              |                     |         |    |
|                                                                                                    |                     | 總務處 (0)         |                |                     |         | ι. |
|                                                                                                    |                     | 藝能科 (Ø)         |                |                     |         | •  |
|                                                                                                    |                     | 新標籤             |                |                     |         |    |

| 建立多位聯 | 絡人                    |              |  |
|-------|-----------------------|--------------|--|
|       | mail.hkhs.kh.edu.tw > | $\mathbf{O}$ |  |
| (     | 1@mail.hkhs.kh.edu.tw |              |  |

範例:Andrea Fisher, weaver.blake98@gmail.com, Elisa Beckett <weaver.blake98@gmail.com>

如果你有 CSV 或 vCard 檔案, 就能直接匯入聯絡人資料。

## 取消 建立

.

每個人的需求不同,可以針對自己的需求進行連絡人的新增或是修改,如果有問題,歡迎各位位提出討論,因為 Google 的介面常會修改,現在可以不代表未來可以用此一方式